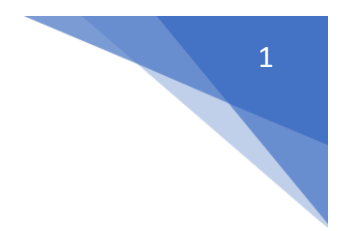

# Step by Step Guide to Creating a Claim on Selenity Expenses

# Important information:

The self-registration process **<u>must</u>** be completed, and a **UK bank account** added before you can make a claim - please see the separate guidance on registration for more details.

All claimants should select Global Health Fellowship Volunteer Programme in both Venue boxes and the Specialty box.

No claims will be processed until **after** you have deployed and are working on the GHF Volunteer Programme. Please therefore do not submit expense claims until you have left the UK.

#### ALL EXPENSES CLAIMED NEED A RECEIPT

### **SUBMIT ONE CLAIM FOR EACH CALENDAR month**

**CLAIMS SHOULD BE SUBMITTED AS SOON AS POSSIBLE IN FOLLOWING MONTH** 

### Contents

| ep Guide to Creating a Claim on Selenity Expenses |                                                                                                    |
|---------------------------------------------------|----------------------------------------------------------------------------------------------------|
| nt information:                                   | 1                                                                                                    |
| in and entering your General Details              | 1                                                                                                    |
| a further expense item                            | 9                                                                                                    |
| ing and submitting your claim                     |                                                                                                    |
| ur claim has been submitted                       |                                                                                                    |
| notice                                            | 14                                                                                                    |
| י<br>ד<br>ו                                       | p Guide to Creating a Claim on Selenity Expenses<br>nt information:<br>n and entering your General Details<br>further expense item<br>ing and submitting your claim<br>ur claim has been submitted<br>iotice |

### Logging in and entering your General Details

This is the link you will need (do not use search engine results as they may show a different organisation's version of the same software):

https://heenon.sel-expenses.com

If you experience any difficulties with the operation of the system, please try using it in a different browser before querying with the Expenses Team.

Enter the company ID of HEENON, your username and password and then click on the Logon button.

| -                                                   |                                            |       |               |
|-----------------------------------------------------|--------------------------------------------|-------|---------------|
| Company ID                                          | heenon                                     | 0     | solonity      |
| Username                                            |                                            | • • C | expenses      |
| *<br>Password                                       |                                            | 0     |               |
| Remember Details                                    |                                            | forg  | otten details |
| We advise you not to se<br>using a public or shared | lect remember details if you are computer. | logon | register      |

Once you have logged in, you will need to go to My Details/My Bank Details/Add Details to safely add the account and sort code you wish your expenses payment to be made to – <u>you will</u> <u>not be able to submit a claim until this step has been completed</u>.

If you have a building society roll number, add it to the Reference field.

If you have a UK bank account please ignore the Swift & IBAN boxes.

| My Details Update your basic details such as name and address. View details of your current car and vehicle journey rate. View the steps required to approve a claim you submit. Assign delegates to manage your account. |                       |                                                            |          |          |           |  |  |  |  |
|----------------------------------------------------------------------------------------------------|-----------------------|------------------------------------------------------------|----------|----------|-----------|--|--|--|--|
| My Bank Accounts<br>Manage your personal Bank Accounts within Expenses. Add multiple Bank Accounts so that you can specify where reimbursements are paid.                                                                 |                       |                                                            |          |          |           |  |  |  |  |
| My Bank Accounts<br>My Bank Accounts<br>Account Name A                                                                                                    | Account Number<br>The | Account Type<br>re are currently no bank accounts defined. | Currency | SartCode | Reference |  |  |  |  |

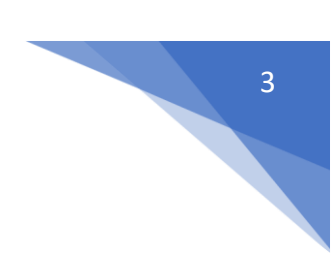

Click on New Bank Account and the following screen will appear for details to be added, the title boxes below shown with an asterisk are mandatory.

| New Bank Account |                |   |                   |                  |   |
|------------------|----------------|---|-------------------|------------------|---|
| Account Name*    | Ms A BCDE      | 2 | Account Number*   | 01234567         | 0 |
| Account Type*    | Current        | 0 | Sort Code*        | 605010           | ? |
| Reference        | HEE Expenses   | 7 | Account Currency* | Pound Sterling • | 0 |
| Country*         | United Kingdom | 0 | IBAN              |                  | ? |
| SWIFT Code       |                | 0 | 1                 |                  |   |

Click on the Save button then click on the Home icon which will take you to the main menu.

This will take you to the following screen. Click on "Add New Expenses":

|           | ሰ Home                        |                                                                                                    |   |                                                                                                    |
|-----------|-------------------------------|----------------------------------------------------------------------------------------------------|---|----------------------------------------------------------------------------------------------------|
|           | You are curr<br>Logoff employ | entlylogged in as Miss Lucy Heald<br>ref account                                                                                                    |   |                                                                                                    |
| $\langle$ |                               | Add new entries to current claims for any exprises you have incurred, if a current claim does not exist one will be created.                                                                                                    |   | My Claims<br>Create new claims, edit or delete existing ones. View current, submitted and previous claims. Submit finished claims into the approval<br>process.     |
|           | 2                             | My Details<br>Update your basic details such as name and address. View details of your current car and vehicle journey rate. View the steps required to<br>approve a claim you submit. Assign delegates to manage your account. | 0 | Help & Support<br>Help & Support is an online service for education, guidance and support that enables you to find the best answers for your Expenses<br>questions. |
|           |                               | View My Company Policy<br>Wew a copy of yourt travel and expense company policy.                                                                                                    | 0 | View My Claimable Items<br>Examine the expense items you are allowed to claim and view any associated limits.                                                       |
|           | <b>7</b>                      | Reports<br>Create new reports, edit, delete or view existing ones. Export data to Excel, CSV, flat file or create pivot tables.                                                                                                 |   | Expenses Mobile App<br>Download the new app that allows you to manage your expenses without the need to power up your computer.                                     |
|           |                               | Log Out<br>Log out of Expenses and close this window.                                                                                                    |   |                                                                                                    |

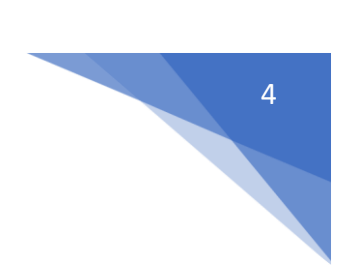

The following screen appears.

Enter the date of your claim, this **<u>must</u>** be the date of the expense shown on the receipt.

| Page Options                   | Add Expense       |                         |       |                      |               |    |
|--------------------------------|-------------------|-------------------------|-------|----------------------|---------------|----|
| <u>Clear General Details</u>   | General Details   | $\frown$                |       |                      |               |    |
| My Expense Items               | Data              | 25/04/2022              |       | Claim:               | UPohinoon221  | •  |
| Select an item below to add it | Date.             | 23/04/2022              |       | Giaini.              | 1110011301221 |    |
| to your expense sneet.         | Country:          | United Kingdom          | ~     | 0                    |               |    |
| Books/Materials                | Currency:         | Pound Sterling          | ~     | 0                    |               |    |
| Bus Fare / Coach               | Venue - Claimant  |                         |       | •                    |               | ٦  |
| CBT                            | Type:             | [None]                  | ~     | Venue/Claimant Type: | Search        |    |
|                                | Specialty:        | [None]                  | ~     |                      |               |    |
| Flight (Within UK On           |                   |                         |       |                      |               |    |
| CHEV Stipped                   | Other Details:    |                         |       |                      |               | 0  |
| Hotel Accommodati              |                   |                         |       |                      |               | 11 |
| Hotel Accommodati              |                   |                         |       |                      |               |    |
| Mileage                        |                   |                         |       |                      |               |    |
| Mileage (detour only)          | Specific Details  |                         |       |                      |               |    |
| NSHCS Equipment                | Specific Details  |                         |       |                      |               |    |
| OSCE                           | Expense Category: | Please select an option | ✓ Exp | pense Item:          | ~             |    |
| Panel Member - Eve             |                   |                         |       |                      |               |    |
| Panel Member - Inci            | save cancel       |                         |       |                      |               |    |
| Panel Member - Lun             | Save              |                         |       |                      |               |    |

Go to the Country box and click on the dropdown arrow and select the country.

| Page Options                   | Add Expense       |                            |                      |                |   |
|--------------------------------|-------------------|----------------------------|----------------------|----------------|---|
| <u>Clear General Details</u>   | General Details   |                            |                      |                |   |
| My Expense Items               |                   |                            |                      |                |   |
| Select an item below to add it | Date:             | 25/04/2022                 | Claim:               | HRobinson221 V | 0 |
| to your expense sheet:         | Country:          | Malawi 🗸 🗸                 | 0                    |                |   |
| Books/Materials                | Currency:         | Pound Starling             |                      |                |   |
| Bus Fare / Coach               | Varue Oleiment    |                            | •                    |                |   |
| СВТ                            | Type:             | [None]                     | Venue/Claimant Type: | Search         |   |
| DBS                            | Specialty:        | [None]                     | ]                    |                |   |
| Flight (Within UK On           |                   | [                          |                      |                | 1 |
| Formal Studies Acti            | Other Details:    |                            |                      |                | Ð |
| GHFV Stipend                   | other betallo.    |                            |                      |                |   |
| Hotel Accommodati              |                   |                            |                      |                |   |
| Hotel Accommodati              |                   |                            |                      |                |   |
| Mileage                        |                   |                            |                      |                |   |
| Mileage (detour only)          | Specific Details  |                            |                      |                |   |
| NSHCS Equipment                | Expanse Category  | Plassa coloct an option    | Expanse Itom:        | ×.             |   |
|                                | Expense category. | Flease select all option + | Expense item.        | •              |   |
| Panel Member - Eve             |                   |                            |                      |                |   |
| Panel Member - Incl            | save cancel       |                            |                      |                |   |

Click on the down arow next to the currency box and select the currency for the expense item you are claiming.

| Page Options                         | Add Expense       |                         |                |                      |              |     |  |
|--------------------------------------|-------------------|-------------------------|----------------|----------------------|--------------|-----|--|
| ear General Details                  | General Details   |                         |                |                      |              |     |  |
| My Expense Items                     |                   |                         |                |                      |              |     |  |
| elect an item below to add it        | Date:             | 25/04/2022              | ?              | Claim:               | HRobinson221 | × ? |  |
| o your expense sheet:                | Country:          | United Kingdom          | ~              | 2                    |              |     |  |
| Books/Materials                      | Currency:         | Malawi Kwacha           | <b>) ~</b> (?) | Exchange Rate:       | 1050.037561  | 2   |  |
| CBT                                  | Venue - Claimant  | [None]                  | *              | Venue/Claimant Type: | Search       |     |  |
| DBS                                  | Specialty:        | [None]                  | ~              |                      |              |     |  |
| Formal Studies Acti     GHFV Stipend | Other Details:    |                         |                |                      |              | 2   |  |
| Hotel Accommodati Hotel Accommodati  |                   |                         |                |                      |              |     |  |
| Mileage                              |                   |                         |                |                      |              |     |  |
| Mileage (detour only)                | Specific Details  |                         |                |                      |              |     |  |
| NSHCS Equipment     OSCE             | Expense Category: | Please select an option | ✓ Expense It   | em:                  | ~            |     |  |
| Panel Member - Eve                   |                   |                         |                |                      |              |     |  |
| Panel Member - Inci                  | save cancel       |                         |                |                      |              |     |  |

Click the down arrow in the Venue – Claimant Type panel on the left and select from the drop-down list **Global Health Fellowship Volunteer Programme**. **SEE THE GREEN CIRCLE IN THE SCREEN SHOT BELOW**. **N.B.** <u>YOU MUST DO THIS FIRST</u>. Then click in the 2<sup>nd</sup> Venue-Claimant Type and the same information will appear, click in this text.

| Page Options                   | Add Expense            |                                                     |                      |                               |   |
|--------------------------------|------------------------|-----------------------------------------------------|----------------------|-------------------------------|---|
| <u>Clear General Details</u>   | General Details        |                                                     |                      |                               |   |
| My Expense Items               | D-1                    | A 1/0000                                            | ol-t                 | UD-bisses001                  | • |
| Select an item below to add it | Date: 25/0             | 04/2022                                             | ciaim:               | HRODINSON221                  | 0 |
| to your expense sheet:         | Country: Uni           | ited Kingdom 🗸 🗸                                    | ?                    |                               |   |
| Books/Materials                | Curropov               |                                                     |                      |                               |   |
| Bus Fare / Coach               | Currency. For          |                                                     |                      |                               |   |
| 🗌 СВТ                          | Venue - Claimant Glo   | obal Health Fellowship 👻 🔵                          | Venue/Claimant Type: | Global Health Fellowship Volu |   |
| DBS                            | Specialty: INc         | onel 🗸                                              |                      |                               |   |
| Flight (Within UK On           | ine ine                |                                                     |                      |                               |   |
| Formal Studies Acti            | Other Details:         |                                                     |                      |                               | 6 |
| GHFV Stipend                   | other betails.         |                                                     |                      | 1                             | • |
| Hotel Accommodati              |                        |                                                     |                      |                               |   |
| Hotel Accommodati              |                        |                                                     |                      |                               |   |
| Mileage                        |                        |                                                     |                      |                               |   |
| Mileage (detour only)          | Specific Details       |                                                     |                      |                               |   |
| NSHCS Equipment                |                        |                                                     |                      |                               |   |
| OSCE                           | Expense Category: Plea | ase select an option <ul> <li>Expense If</li> </ul> | em:                  | ~                             |   |
| Panel Member - Eve             |                        |                                                     |                      |                               |   |
| Panel Member - Inci            | save cancel            |                                                     |                      |                               |   |
| Panel Member - Lun             |                        |                                                     |                      |                               |   |

Click on the Speciality drop down arrow and select Global Health Fellowship Volunteer Programme

|                                                    |                   |                            |        |                      |                               |    | 6 |
|----------------------------------------------------|-------------------|----------------------------|--------|----------------------|-------------------------------|----|---|
| Page Options                                       | Add Expense       |                            |        |                      |                               |    |   |
| Clear General Details                              | General Details   |                            |        |                      |                               |    |   |
| My Expense Items<br>Select an item below to add it | Date:             | 25/04/2022                 | 0      | Claim:               | HRobinson221 V                | 0  |   |
| to your expense sheet:                             | Country:          | Malawi 🗸                   |        | 2                    |                               |    |   |
| Books/Materials                                    | Currency:         | Malawi Kwacha 🗸 🗸          | 0      | Exchange Rate:       | 1050.037561                   | 0  |   |
| Bus Fare / Coach                                   | Venue - Claimant  | Global Health Fellowship V |        | Venue/Claimant Type: | Global Health Fellowship Volu |    |   |
| DBS                                                | Type:             | Clobal Health Fallowship   |        |                      |                               |    |   |
| Flight (Within UK On                               | Speciality.       |                            | >      |                      |                               |    |   |
| Formal Studies Acti     GHEV Stipend               | Other Details:    |                            |        |                      |                               | ?  |   |
| Hotel Accommodati                                  |                   |                            |        |                      |                               | 11 |   |
| Hotel Accommodati                                  |                   |                            |        |                      |                               |    |   |
| Mileage                                            |                   |                            |        |                      |                               |    |   |
| Mileage (detour only)                              | Specific Details  |                            |        |                      |                               |    |   |
|                                                    | Expense Category: | Please select an option 🖌  | Expens | se Item:             | ~                             |    |   |
| Panel Member - Eve                                 |                   |                            |        |                      |                               |    |   |
| Panel Member - Inci                                | save cancel       |                            |        |                      |                               |    |   |
| Panel Member - Lun                                 |                   |                            |        |                      |                               |    |   |

Add the details of the expense in the "Other details" box. E.g. WIFI for the month of XXX

| Page Options                      | Add Expense                                                                                             |
|-----------------------------------|----------------------------------------------------------------------------------------------------|
| <u>Clear General Details</u>      | General Details                                                                                         |
| My Expense Items                  | Date: 25/11/2018                                                                                        |
| Select an item below to add it to | Date. 2011/2018                                                                                         |
| your expense sheet:               | Country: United Kingdom 🔽 🕜                                                                             |
| Bus Fare / Coach                  | Currency: Pound Sterling                                                                                |
| Flight (Within UK Onl             |                                                                                                    |
| Hotel Accommodati.                | Venue - Claimant Type: London - Paediatric Cardio 🗹 Venue/Claimant Type: London - Paediatric Cardiology |
| Hotel Accommodati.                | Speciality (if Cardiology                                                                               |
| Interviewee - Accom.              | applicable):                                                                                            |
| Mileage                           | Other Detailer                                                                                          |
| Mileage (detour only)             |                                                                                                    |
| Panel Member - Eve                |                                                                                                    |
| Panel Member - Inci               |                                                                                                    |
| Panel Member - Lun.               |                                                                                                    |
| Panel Member - Mea.               | Specific Details                                                                                        |
| Parking                           |                                                                                                    |
| Taxi                              | Expense Category: Please select an option 💟 Expense Item:                                               |
| Train Ticket                      |                                                                                                    |
| Underground.                      | save cancel                                                                                             |

Click on down arrow at the side of the Expense Category box and select **GHFV Stipend** then go to the down arow at the side of the Expense Item and select **GHFV Stipend** 

|                                                                                                    |                                                                                   |                                                                   |                     |                                        |                                              |   | 7 |
|----------------------------------------------------------------------------------------------------|-----------------------------------------------------------------------------------|-------------------------------------------------------------------|---------------------|----------------------------------------|----------------------------------------------|---|---|
| Page Options                                                                                                    | Add Expense                                                                       |                                                                   |                     |                                        |                                              |   |   |
| Clear General Details                                                                                               | General Details                                                                   |                                                                   |                     |                                        |                                              |   |   |
| My Expense Items<br>Select an item below to add it<br>to your expense sheet:                                        | Date:                                                                             | 25/04/2022                                                        | 9                   | Claim:                                 | HRobinson221 V                               | 0 |   |
| <ul> <li>Books/Materials</li> <li>Bus Fare / Coach</li> <li>CBT</li> <li>DBS</li> </ul>                             | Currency:<br>Venue - Claimant<br>Type:<br>Specialty:                              | Malawi Kwacha  Global Health Fellowship  Global Health Fellowship | 2                   | Exchange Rate:<br>Venue/Claimant Type: | 1050.037561<br>Global Health Fellowship Volu | Ø |   |
| Flight (Within UK On Formal Studies Acti GHFV Stipend Hotel Accommodati Hotel Accommodati                           | Other Details:                                                                    |                                                                   |                     |                                        | ĥ                                            | 3 |   |
| Mileage Mileage Mileage(detour only) NSHCS Equipment OSCE Panel Member - Eve Panel Member - Inci Panel Member - Lun | Specific Details<br>Expense Category:<br>Do you have a receipt:<br>Total (Gross): | GHFV Stipend Ex<br>O Yes  No                                      | pense Ite<br>?<br>? | em: GHFV Stipend                       |                                              |   |   |
|                                                                                                    | save cancel                                                                       |                                                                   |                     |                                        |                                              |   |   |

All expense items claimed require a receipt, click in the circle to the left of the Yes box. Enter the total from the receipt **REMEMBER to click on the Save button**.

| Page Options                      | Add Expense               |                            |            |                      |                               |   |
|-----------------------------------|---------------------------|----------------------------|------------|----------------------|-------------------------------|---|
| Clear General Details             | General Details           |                            |            |                      |                               |   |
| My Expense Items                  | Date:                     | 26/04/2022                 | 0          | Claim:               | HRobinson221 V                | 0 |
| to your expense sheet:            | Country:                  | Malawi 🗸                   | •          |                      |                               | _ |
| Books/Materials Bus Fare / Coach  | Currency:                 | Malawi Kwacha 🗸 🗸          | 0          | Exchange Rate:       | 1037.615905                   | 0 |
| CBT                               | Venue - Claimant<br>Type: | Global Health Fellowship 🗸 |            | Venue/Claimant Type: | Global Health Fellowship Volu |   |
| DBS<br>Flight (Within UK On       | Specialty:                | Global Health Fellowship 🗸 | ]          |                      |                               |   |
| Formal Studies Acti               | Other Details:            |                            |            |                      |                               | 0 |
| GHFV Stipend<br>Hotel Accommodati |                           |                            |            |                      | /                             |   |
| Hotel Accommodati                 |                           |                            |            |                      |                               |   |
| Mileage (detour only)             | Specific Details          |                            |            |                      |                               |   |
| NSHCS Equipment                   | Expanse Category          | GUEV Stipped               | voonee Ite | CHEV Stipper         | d v                           |   |
| Panel Member - Eve                | Do vou have a receipt:    |                            |            | on v supen           | u •                           |   |
| Panel Member - Inci               | Total (Gross):            | 50000.00                   | 0          |                      |                               |   |
| Panel Member - Lun                |                           |                            |            |                      |                               |   |
| (                                 | save cancel               |                            |            |                      |                               |   |
|                                   |                           |                            |            |                      |                               |   |
|                                   | $\smile$                  |                            |            |                      |                               |   |

The following screen appears:

The expense is complete and the screen below is created. The system has created the claim name which is the unique claim reference.

| =           | 🚹 Home / My Claims / Curr                                                         | ent Claims                                                                                                    |                           |                                  |                                    |                    |                  | /                         |                                       |                                                               |                                                              |                                                                 |
|-------------|-----------------------------------------------------------------------------------|----------------------------------------------------------------------------------------------------|---------------------------|----------------------------------|------------------------------------|--------------------|------------------|---------------------------|---------------------------------------|---------------------------------------------------------------|--------------------------------------------------------------|-----------------------------------------------------------------|
| ●           | Page Options<br>New Expense<br>Clain List<br>Change View<br>Print<br>Submit Claim | Claim: HRobinson221<br>Claim Details<br>General Information<br>Claim Name<br>Claim Description<br>Number of Items<br>Expense Items | HRobinson221<br>test<br>1 |                                  | Claim Tr<br>Amount                 | iotal<br>t Payable |                  | £48.19<br>£48.19          |                                       |                                                               |                                                              |                                                                 |
| 1<br>9<br>0 |                                                                                   |                                                                                                    | Number of<br>Miles ▼      | Date of<br>Expense<br>26/04/2022 | Expense<br>Item<br>GHFV<br>Stipend | Reason             | Other<br>Details | Total<br>£48.19<br>£48.19 | Amount<br>Payable<br>£48.19<br>£48.19 | Department<br>Global Health Fellowship<br>Volunteer Programme | Cost Code<br>Global Health Fellowship<br>Volunteer Programme | Project Code<br>Global Health Fellowship<br>Volunteer Programme |
| Ð           |                                                                                   |                                                                                                    |                           |                                  |                                    |                    |                  |                           |                                       |                                                               |                                                              |                                                                 |

You now need to add the receipt, click on the yellow scroll icon

The following screen appears. Hover over in the grey panel (to the left) and the scroll icon appears as shown.

| Page Options | Receipt Management<br>Manage Receipts        |                |                    |                  |
|--------------|----------------------------------------------|----------------|--------------------|------------------|
|              | Your claim and its receipt images are below. | Show help.     |                    |                  |
|              | HRobinson221                                 | 1 item         | [Not submitted]    | £48.19           |
|              | Clar                                         |                |                    |                  |
|              | GHFV Stipend                                 | 127-000056     | 26/04/2022         | £48.19           |
|              | $\bigcirc$                                   |                |                    |                  |
|              | save cancel                                  |                |                    |                  |
|              |                                              |                |                    |                  |
| Click        | on this icon and this                        | opens a window | showing the drives | /folders device. |

|              |                                                         |            |                 |         | 9 |
|--------------|---------------------------------------------------------|------------|-----------------|---------|---|
| Page Options | Receipt Management<br>Manage Receipts                   |            |                 |         |   |
|              | Your claim and its receipt images are below. Show help. |            |                 |         |   |
|              | HRobinson148                                            | 1 item     | [Not submitted] | £145.00 |   |
|              | Claim Header                                            |            |                 |         |   |
|              | Hotel Accommodation (London)                            | 127-000003 | 25/11/2018      | £145.00 |   |
|              |                                                         |            |                 |         |   |
|              | save cance                                              |            |                 |         |   |

Select the area where you have saved the receipt image and click on the receipt to upload it to your claim.

Click on **Save.** The Scroll icon now has a magnifying glass under it and the receipt can now be viewed.

| Page Options New Expense | Claim: HRobinson221<br>Claim Details |                        |                    |                 |           |                  |        |                   |                          |                          |                          |
|--------------------------|--------------------------------------|------------------------|--------------------|-----------------|-----------|------------------|--------|-------------------|--------------------------|--------------------------|--------------------------|
| Claim List               | Claim Name                           | HRobinson221           |                    | Claim T         | otal      |                  | £48.19 |                   |                          |                          |                          |
| Print                    | Claim Description                    | test                   |                    | olain 1         | oran      |                  | 240.10 |                   |                          |                          |                          |
| Submit Claim             | Number of Items                      | 1                      |                    | Amount          | t Payable |                  | £48.19 |                   |                          |                          |                          |
|                          | Expense Items                        |                        |                    |                 |           |                  |        |                   |                          |                          |                          |
|                          | 💌 🗶 🖿 🖻 🦯                            | A Number of<br>Miles ▼ | Date of<br>Expense | Expense<br>Item | Reason    | Other<br>Details | Total  | Amount<br>Pavable | Department               | Cost Code                | Project Code             |
|                          | 💌 🗙 🐚 🛛 🐇                            |                        | 26/04/2022         | GHFV            |           |                  | £48.19 | £48.19            | Global Health Fellowship | Global Health Fellowship | Global Health Fellowship |
|                          |                                      | 0                      |                    | otipend         |           |                  | £48.19 | £48.19            | Volunteer Programme      | Voluncer Programme       | Volunteer Frogramme      |
|                          |                                      |                        |                    |                 |           |                  |        |                   |                          |                          |                          |

#### Adding a further expense item

To add another expense item to the claim, go to the Page Options box and click on "New Expense" from the list.

| Page Options                       | Claim: HRobinson221<br>Claim Details |            |                      |                    |                 |           |                  |        |                   |                                                 |                                                 |                                                 |
|------------------------------------|--------------------------------------|------------|----------------------|--------------------|-----------------|-----------|------------------|--------|-------------------|-------------------------------------------------|-------------------------------------------------|-------------------------------------------------|
| Claim List<br>Change View<br>Print | General Information                  | n<br>HF    | Robinson221          |                    | Claim T         | otal      |                  | £48.19 |                   |                                                 |                                                 |                                                 |
| Submit Claim                       | Number of Items                      | 1          | 51                   |                    | Amoun           | t Payable |                  | £48.19 |                   |                                                 |                                                 |                                                 |
|                                    | 💟 🗙 🗈 🏲 ,                            | <u>م</u> آ | Number of<br>Miles ▼ | Date of<br>Expense | Expense<br>Item | Reason    | Other<br>Details | Total  | Amount<br>Payable | Department                                      | Cost Code                                       | Project Code                                    |
|                                    | 🕐 🗙 🐚                                | 5          |                      | 26/04/2022         | GHFV<br>Stipend |           |                  | £48.19 | £48.19            | Global Health Fellowship<br>Volunteer Programme | Global Health Fellowship<br>Volunteer Programme | Global Health Fellowship<br>Volunteer Programme |
|                                    |                                      |            |                      |                    |                 |           |                  | £48.19 | £48.19            |                                                 |                                                 |                                                 |

10

This opens up the following screen as you can see the country and currency are already populated.

IMPORTANT: if you want to claim for another expense item in a different currency then the country and currency boxes need to be changed.

| Page Options                                          | Add Expense               |                           |                     |                |   |
|-------------------------------------------------------|---------------------------|---------------------------|---------------------|----------------|---|
| <u>Clear General Details</u>                          | General Details           |                           |                     |                |   |
| My Expense Items                                      | Date:                     | 26/04/2022                | Claim:              | HRobinson221 V | 0 |
| Select an item below to add it to your expense sheet: | Country:                  | Malawi 🗸                  | 0                   |                | • |
| Books/Materials                                       | Currency:                 | Malawi Kwacha 🗸 🗸         | Exchange Rate:      | 1037.615905    | 0 |
| CBT                                                   | Venue - Claimant<br>Type: | [None] 🗸                  | Venue/Claimant Type | e: Search      |   |
| DBS     Elight (Within UK On                          | Specialty:                | [None] 🗸                  |                     |                |   |
| Formal Studies Acti     GHFV Stipend                  | Other Details:            |                           |                     |                | 0 |
| Hotel Accommodati                                     |                           |                           |                     |                | 1 |
| Mileage                                               |                           |                           |                     |                |   |
| Mileage (detour only)                                 | Specific Details          |                           |                     |                |   |
| OSCE     NSHCS Equipment     OSCE                     | Expense Category:         | Please select an option 🗸 | Expense Item:       | ~              |   |
| Panel Member - Eve                                    |                           |                           |                     |                |   |
| Panel Member - Inci Panel Member - Lun                | save cancel               |                           |                     |                |   |

Complete as many expense items required to complete your monthly expenses claim by following the above steps. Then submit it – see next page.

### Completing and submitting your claim

Your claim will not be checked, approved & paid until you submit it.

Click on **Submit Claim** when your expenses claim is complete:

| Page Options              | Claim: HRobinson221<br>Claim Details<br>General Information |                       |                    |                 |                        |        |                   |                                                 |                                                 |                                                 |        |                                  |
|---------------------------|-------------------------------------------------------------|-----------------------|--------------------|-----------------|------------------------|--------|-------------------|-------------------------------------------------|-------------------------------------------------|-------------------------------------------------|--------|----------------------------------|
| Claim List<br>Change View | Claim Name                                                  | HRobinson221          |                    | Claim Tota      | al                     | £55.42 |                   |                                                 |                                                 |                                                 |        |                                  |
| Print                     | Claim Description                                           | test                  |                    |                 |                        |        |                   |                                                 |                                                 |                                                 |        |                                  |
| Submit Claim              | Number of Items                                             | 2                     |                    | Amount Pa       | ayable                 | £55.42 |                   |                                                 |                                                 |                                                 |        |                                  |
| $\smile$                  | Expense Items                                               |                       |                    |                 |                        |        |                   |                                                 |                                                 |                                                 |        |                                  |
|                           | 💟 🗙 💺 🏲 🔎                                                   | I A Number of Miles ▼ | Date of<br>Expense | Expense<br>Item | eason Other<br>Details | Total  | Amount<br>Payable | Department                                      | Cost Code                                       | Project Code                                    | Reason | Reason for<br>additional mileage |
|                           | 🕑 🗙 🐚                                                       | 2                     | 26/04/2022         | GHFV<br>Stipend |                        | £48.19 | £48.19            | Global Health Fellowship<br>Volunteer Programme | Global Health Fellowship<br>Volunteer Programme | Global Health Fellowship<br>Volunteer Programme |        |                                  |
|                           | 🛛 🗙 🖻 🏲                                                     | <b></b>               | 26/04/2022         | GHFV<br>Stipend | WIFI                   | £7.23  | £7.23             | Global Health Fellowship<br>Volunteer Programme | Global Health Fellowship<br>Volunteer Programme | Global Health Fellowship<br>Volunteer Programme |        |                                  |
|                           |                                                             |                       |                    |                 |                        |        | £55.42            |                                                 |                                                 |                                                 |        |                                  |

# The following message then appears and the claim number and description is shown:

| IN/FIST                                                                                                    |              |                 |                                      |        |               |         |       |         |     |
|----------------------------------------------------------------------------------------------------|--------------|-----------------|--------------------------------------|--------|---------------|---------|-------|---------|-----|
| <b>0</b> * x                                                                                                    |              |                 |                                      |        |               |         |       |         |     |
| Receipts                                                                                                    |              |                 |                                      |        |               |         |       |         |     |
| Thank you for submitting your expenses<br>claim. You can track the status of your claim by logging in and from the home<br>page and click on 'My claims'. |              |                 |                                      |        |               | -       |       |         |     |
| You should keep your original receipts for<br>three complete tax years after the end of the tax year to which they relate in                              |              |                 |                                      |        |               |         |       |         |     |
| the event that any queries are raised by HM Revenue and Customs over the claims made.                                                                     |              | Claim Total     | £190.00                              |        |               |         |       |         |     |
|                                                                                                    |              | Amount Pay      | rable £190.00                        |        |               |         |       |         |     |
| If you have a query please e-mail                                                                                                    | r of Miles 🔻 | Date of Expense | Expense Item                         | Reason | Other Details | NET     | VAT   | Total   | Amo |
| nonstaff@hee.nhs.uk                                                                                                    |              | 25/11/2018      | Hotel Accommodation (London)         |        |               | £145.00 | £0.00 | £145.00 |     |
| 2 🗙 🖻 🦻                                                                                                    | Submit Claim |                 |                                      |        |               |         |       |         | ×   |
| ŀ                                                                                                    | Claim Summa  | ary             |                                      |        |               |         |       |         |     |
|                                                                                                    | Claim name*  | HRobin          | ison148 X                            |        |               |         |       |         |     |
|                                                                                                    | Description  | Expens          | se Claim 148:25/11/2018 - 25/11/2018 |        |               |         | ~     |         |     |
|                                                                                                    | $\smile$     |                 |                                      |        |               |         | ~     |         |     |
|                                                                                                    |              |                 |                                      |        |               |         |       |         |     |
|                                                                                                    |              |                 |                                      |        |               |         | save  | cancel  |     |
|                                                                                                    |              |                 |                                      |        |               |         |       |         |     |
|                                                                                                    |              |                 |                                      |        |               |         |       |         |     |

Click on the **Save** button and the Declaration window appears, please read and then click on the 'I Accept' button.

| Claim Summary | Declaration                                                                                                    |      |        |  |
|---------------|----------------------------------------------------------------------------------------------------|------|--------|--|
| Claim name*   | I declare that the expenses claimed hereunder were necessarily incurred by me in accordance with                                                                                                    | _    |        |  |
| Description   | HEE's relevant policy. I confirm I will retain the original receipts for three complete tax years after the<br>end of the tax year to which they relate in the event that any queries are raised by HM Revenue and<br>Customs over the claims made. |      |        |  |
|               | I accept I decline                                                                                                    |      |        |  |
|               | -                                                                                                    | save | cancel |  |

### After your claim has been submitted

Once submitted, your claim will move from the current claim page to your submitted claims page (Home/My Claims):

| =        | A Home | / My Claims                                                                                                    |                                                                                                    |
|----------|--------|----------------------------------------------------------------------------------------------------|----------------------------------------------------------------------------------------------------|
| <b>9</b> | 2      | Current Claims (0)<br>Claims that have yet to be submitted into the approval process. Add, edit or delete expense items and claims. Submit a claim for<br>approval. | Submitted Claims (1)<br>Claims that are currently being approved. View the status of these claims or amend any returned items. |
| 日次皇要     | Q      | Previous Claims (0)<br>Historical claims that have been approved.                                                                                                   |                                                                                                    |

Clicking into the submitted claims page will bring up a list of claims still waiting for payment and currently with the HEE checkers & approvers. You can click into any of these to view the claim history for information about what is happening with your claim:

| Submitted Claims | ubmitted Claims |                                          |                 |             |                  |  |  |  |  |  |  |  |  |
|------------------|-----------------|------------------------------------------|-----------------|-------------|------------------|--|--|--|--|--|--|--|--|
| 1 2 2            |                 | filter                                   |                 |             |                  |  |  |  |  |  |  |  |  |
| Claim Number     | Claim Name      | Claim Description                        | Number of Items | Claim Total | Date Submitted 🔻 |  |  |  |  |  |  |  |  |
| 56               | JBedford56      | Expense Claim 56:28/11/2018 - 28/11/2018 | 2               | £18.50      | 10/12/2018       |  |  |  |  |  |  |  |  |
| 51               | JBedford51      | Expense Claim 51:02/12/2018 - 02/12/2018 | 1               | £88.00      | 10/12/2018       |  |  |  |  |  |  |  |  |
| 52               | JBedford52      | Expense Claim 52:02/12/2018 - 02/12/2018 | 1               | £12.00      | 03/12/2018       |  |  |  |  |  |  |  |  |
| 53               | JBedford53      | Expense Claim 53:03/12/2018 - 03/12/2018 | 2               | £85.38      | 03/12/2018       |  |  |  |  |  |  |  |  |

The claims history screen can be seen above the list of your expense items:

12

| laim: HRobinson148 |                                                                                                    |                 |                              |        |               |         |       |         |                |                                |                  |
|--------------------|----------------------------------------------------------------------------------------------------|-----------------|------------------------------|--------|---------------|---------|-------|---------|----------------|--------------------------------|------------------|
| laim Details       |                                                                                                    |                 |                              |        |               |         |       |         |                |                                |                  |
| eneral Information |                                                                                                    |                 |                              |        |               |         |       |         |                |                                |                  |
| laim Name          | HRobinson148                                                                                                    | Claim Total     | £190.00                      |        |               |         |       |         |                |                                |                  |
| laim Description   | Expense Claim 148:25/11/2018 -                                                                                             | 25/11/2018      |                              |        |               |         |       |         |                |                                |                  |
| umber of Items     | 2                                                                                                    | Amount Pay      | able £190.00                 |        |               |         |       |         |                |                                |                  |
| irrent Stage       | 1 of 55                                                                                                    | Date Submit     | ted 26 November 2018         |        |               |         |       |         |                |                                |                  |
| urrent Approver    | Cost Code Owner(s)                                                                                                    |                 |                              |        |               |         |       |         |                |                                |                  |
| laim History       |                                                                                                    |                 |                              |        |               |         |       |         |                |                                |                  |
| Date Stamp 🔺       | Entered By                                                                                                    |                 |                              |        | Comment       |         |       |         |                | State                          | Reference Number |
| 6/11/2018 11:04    | Ms Helen Robinson                                                                                                    | Claim submitte  | d.                           |        |               |         |       |         |                | 0                              |                  |
| 6/11/2018 11:04    | Ms Helen Robinson The claim has been sent to the next stage and is awaiting claim item approval by the cost code owner(s). |                 |                              |        |               |         |       |         |                |                                |                  |
|                    |                                                                                                    |                 |                              |        |               |         |       |         |                |                                |                  |
| xpense Items       |                                                                                                    |                 |                              |        |               |         |       |         |                |                                |                  |
| 2 🗙 🗗 🏲 🔎 🎩        | 🙈 Number of Miles 🔻                                                                                                    | Date of Expense | Expense Item                 | Reason | Other Details | NET     | VAT   | Total   | Amount Payable | Cost Code Description          | Project Code     |
| 2                  |                                                                                                    | 25/11/2018      | Hotel Accommodation (London) |        |               | £145.00 | £0.00 | £145.00 | £145.00        | London - Paediatric Cardiology | Cardiology       |
| <b>_</b>           |                                                                                                    | 25/11/2018      | Train Ticket                 |        |               | £45.00  | £0.00 | £45.00  | £45.00         | London - Paediatric Cardiology | Cardiology       |
|                    |                                                                                                    |                 |                              |        |               |         | _     |         |                |                                |                  |

If your checkers and approvers do not have any questions or issues with your claim, you will receive an email once the claim has been approved for payment in the system. We make a number of BACs payments a week, so you should receive payment into your account in no more than 7 working days after the notification email. Once a claim has been paid it will appear in your 'Previous Claims' page for future reference.

# **Important**

If an expense <u>item</u> is disputed and returned, you will receive an e-mail notification explaining what action you need to take. If you have not corrected or deleted an item before 28 days from the date the claim was rejected, the item will be deleted from your claim. This will ensure the remainder of your claim can progress to payment. If the whole of your claim is incorrect, it will be unsubmitted and returned to your 'Current Claims' page – again you will receive an email and will need to amend and resubmit if applicable.

If you have returned items, those items will be in red on your claim. You will need to edit the item and re-save it in order to return it to the person checking it. Once you've done this it will no longer be red. Please note that if you are only attaching a receipt using the Scroll icon, you will still need to edit and re-save to move the claim back:

|   | cxpe | isen | ems |   |   |             |   |                    |                    |                                            |        |                                                        |         |                   |                                                            |                                                             |              |        |                                     |                     |           |
|---|------|------|-----|---|---|-------------|---|--------------------|--------------------|--------------------------------------------|--------|--------------------------------------------------------|---------|-------------------|------------------------------------------------------------|-------------------------------------------------------------|--------------|--------|-------------------------------------|---------------------|-----------|
|   | 2    | ×    | C)  | = | • | J           | - | Number<br>of Miles | Date of<br>Expense | Expense Item                               | Reason | Other Details                                          | Total   | Amount<br>Payable | Department                                                 | Cost Code                                                   | Project Code | Reason | Reason for<br>additional<br>mileage | Number<br>of Nights | Fli<br>Fr |
| ( |      | >    |     |   |   | <b>_</b> >  |   |                    |                    | Hotel<br>Accommodation<br>(outside London) |        | national selection for<br>neurosurgery panel<br>member |         |                   | Yorkshire and<br>Humber - Trainee<br>R'ment - Panel Mem    | Yorkshire and<br>Humber - Trainee<br>Recruit - Panel<br>Mem |              |        |                                     |                     |           |
|   |      |      |     |   |   | <b>_</b> _2 | 2 | 417.90             | 30/01/2019         | Mileage                                    |        | national selection<br>for neurosurgery<br>panel member | £188.06 | £188.06           | Yorkshire and<br>Humber -<br>Trainee R'ment -<br>Panel Mem | Yorkshire and<br>Humber -<br>Trainee Recruit<br>- Panel Mem | Neurosurgery |        |                                     | 0                   |           |
|   |      |      |     |   |   |             |   | 417.90             |                    |                                            |        |                                                        | £367.16 | £367.16           |                                                            |                                                             |              |        |                                     |                     |           |

### **Privacy notice**

HEE processes your personal data for the purpose of the reimbursement of your expense claims. HEE relies on the legal basis of public task / interest to process your personal data electronically for this purpose. Your personal data may be processed by the third party supplier of the expenses system, Selenity, however, it will only be accessed as per the terms of the contract i.e. for the purposes of hosting, back-up, implementation and support.

The HEE Privacy Notice can be accessed by clicking on the link below:

https://www.hee.nhs.uk/about/privacy-notice

| Documer                                       | at Control                               |  |  |  |  |  |
|-----------------------------------------------|------------------------------------------|--|--|--|--|--|
| Making a claim – Guidance notes for Claimants |                                          |  |  |  |  |  |
| Version: 1                                    | Author: H Robinson, Finance Officer, HEE |  |  |  |  |  |
| Effective date: 20/11/2020                    | Last changed: 23/11/2020                 |  |  |  |  |  |